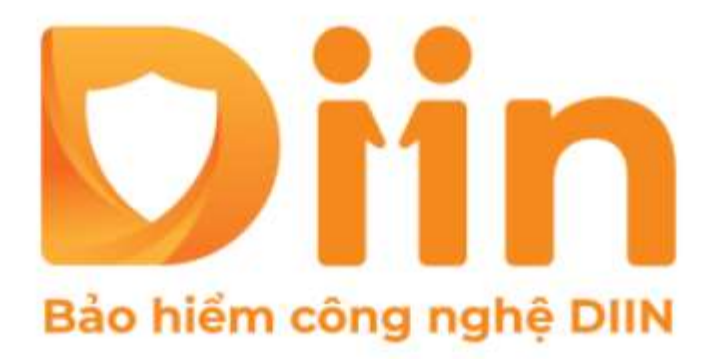

# GIỚI THIỆU Chức năng Mua bảo hiểm

CÔNG TY CỔ PHẦN BẢO HIỂM VIỄN ĐÔNG VASS ASSURANCE CORPORATION Today That Tomorrow

## Bước 1:

✓ Tại trang chủ, danh mục các sản phẩm bảo hiểm;
✓ Chọn gói bảo hiểm cần tư vấn cho Khách hàng.

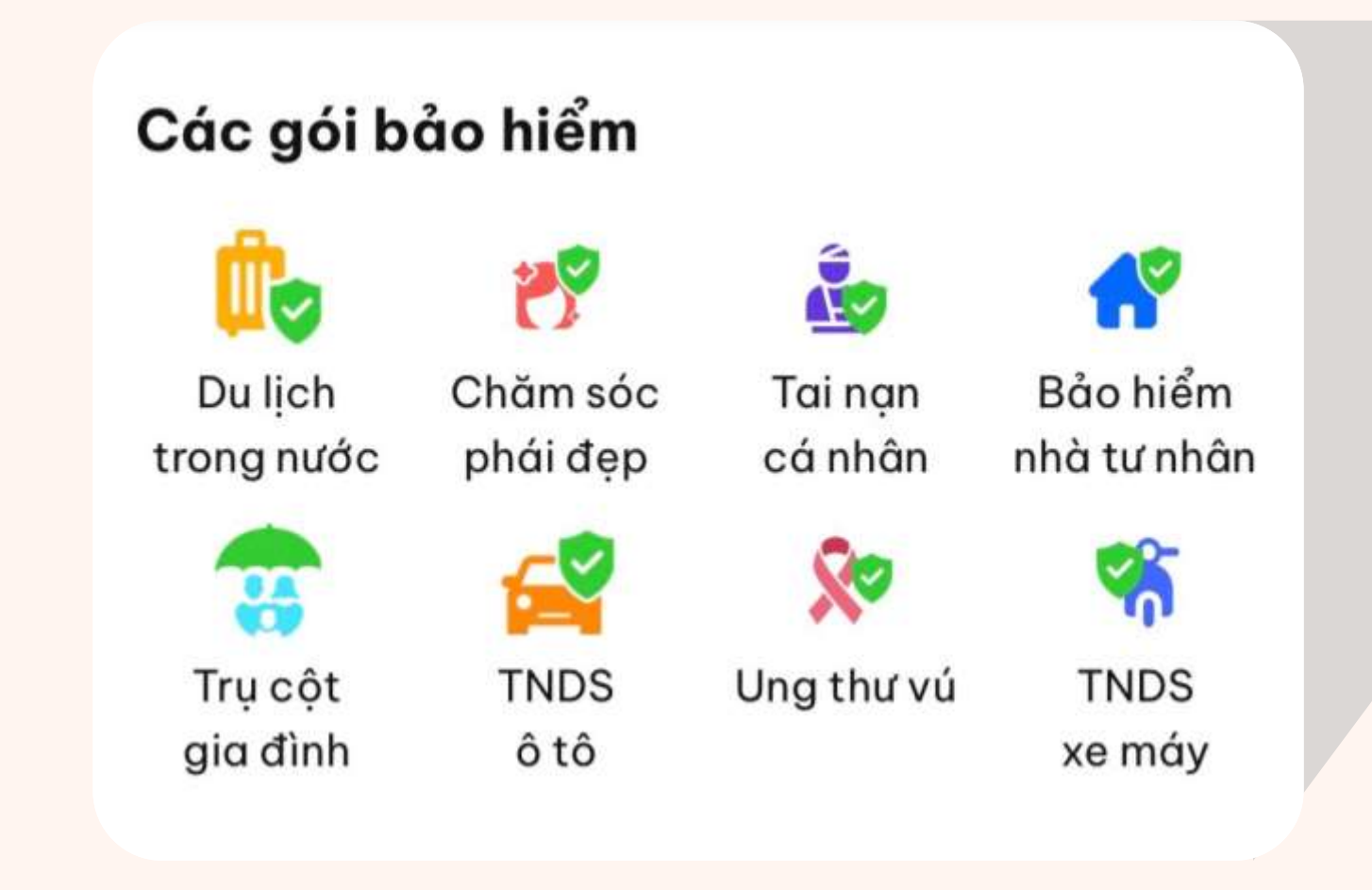

#### :!! 🗢 100 08:55 DIIN - ÚNG DUNG bảo hiểm tự động đầu tiên tại Việt Nam Số dư ví Chào PHÙNG TÁNH! 2 0937771288 0 Các gói bảo hiểm Bảo hiểm nhà Chăm sóc Tai nan Dulich trong phái đep cá nhân tư nhân nước 8 TNDS TNDS Trụ cột Ung thư vú ôtô gia đình xe máy ỨNG DỤNG DÌÌN LÀ MỘT SẢN PHẨM CÔNG NGHỆ CUA CÔNG TY CỔ PHĂN BẢO HIỆM VIỆN ĐÔNG (VASS) Dich vu tiên ích Mã Game Mã ĐT Nước Nap **Đ**T ĐT trả sau Điên Truyển hình Internet Ð R 3 6 Hỗ trơ Trang chủ Cá nhân Tin tức

## Bước 2:

- ✓ Xem thông tin chi tiết quyền lợi sản phẩm;
- ✓ Bấm Mua ngay.

#### Trụ cột gia đình

#### BẢO HIỂM TỰ ĐỘNG, ONLINE ĐẦU TIÊN TẠI VIỆT NAM

#### Thông tin chi tiết

<

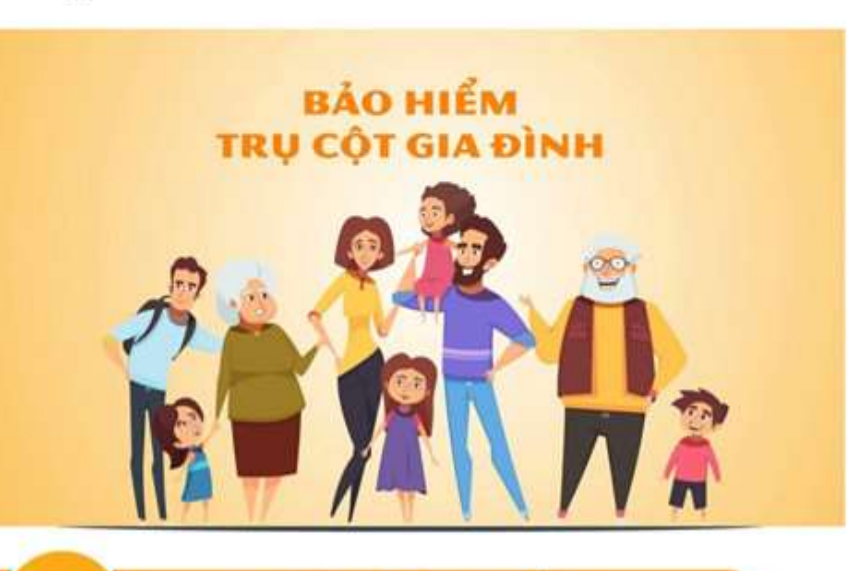

#### LỢI ÍCH SẢN PHẨM

Mức phí bảo hiểm thấp, có nhiều gói để lựa chọn

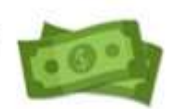

2 Có bảo hiểm cho bệnh Ung thư, Đột quỵ, Suy thận mãn tính, Đái tháo đường, Tim, Dịch bệnh...

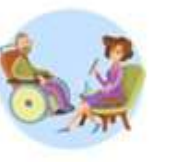

#### ĐỐI TƯỢNG BẢO HIỂM

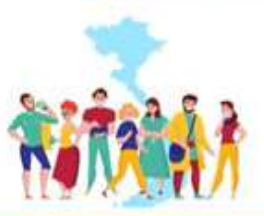

Đối tượng bảo hiểm là các công dân Việt Nam, người nước ngoài đang công tác, học tập tại Việt Nam từ đủ 12 tháng tuổi và không quá **60 tuổi tại ngày** 

Mua ngay

### Bước 3:

- ✓ Trả lời các câu hỏi liên quan bắt buộc đến sức khoẻ (nếu có);
- ✓ Bấm Tiếp tục.
- Lưu ý: các nội dung trả lời đến sức khoẻ phải TRUNG THỰC

|   | Câu hải sức khoả                                                                                                    |
|---|----------------------------------------------------------------------------------------------------|
|   | Cau hoi sực khoe                                                                                                    |
| D | Người được bảo hiểm có đang thương tật vĩnh viễn<br>từ 50% trở lên không?                                                                      |
|   | 🔘 Có 🔘 Không                                                                                                    |
| 2 | Người được bảo hiểm đã từng hoặc đang điều trị<br>bất kỳ một căn bệnh liên quan đến tim/ung thư/đái<br>tháo đường/suy thận mãn tính nào không? |
|   | 🔿 Có 🥘 Không                                                                                                    |
| 3 | Người được bảo hiểm đã từng hoặc đang điều trị<br>các bệnh lây nhiễm qua quan hệ tình dục, AIDS hay<br>các bệnh liên quan đến AIDS?            |
|   | 🔘 Có 🛛 🔘 Không                                                                                                    |
| 4 | Người được bảo hiểm có bị mắc các bệnh liên quan<br>đến thần kinh (bệnh tâm thần) hoặc bệnh phong<br>không?                                    |
|   | 🔿 Có 🥘 Không                                                                                                    |
| 5 | Người được bảo hiểm có tham gia vào các hoạt<br>động, trò chơi hay môn thể thao mạo hiểm hoặc<br>chuyên nghiệp không?                          |
|   | Không                                                                                                    |
| 9 | Hiện tại người được bảo hiểm có đang trong quá<br>trình theo dõi, điểu trị hay uống thuốc gì không?                                            |
|   | Không                                                                                                    |
|   | Tiếp tục                                                                                                    |

## Bước 4:

Nhập các thông tin bắt buộc \* của khách hàng;

Hạng bảo hiểm

ang Kim Cương

- ✓ Chọn Hạng bảo hiểm;
- ✓ Chọn Ngày bắt đâu hiệu lực bảo hiểm.

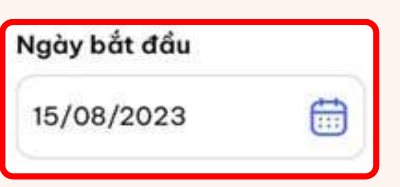

### Lưu ý:

- Trường hợp người được bảo hiểm chưa có CCCD, số định danh cá nhân, ... Có thể dùng CCCD của Cha hoặc Mẹ.
- Thời gian hiệu lực của bảo hiểm là 01 năm, kể từ ngày bắt đầu hiệu lực.

| Goi bao hiem           |      | Irụ cọ           | t gia ainn |
|------------------------|------|------------------|------------|
| Thông tin bảo l        | hiểm |                  |            |
| Họ và tên*             |      |                  |            |
| NGUYỄN VĂN A           | 4    |                  | ×          |
| Ngày sinh*             |      |                  |            |
| 01/01/1966             |      |                  |            |
| Số CCCD/ CMND          | )*   |                  |            |
| 0123456789             | ×    |                  |            |
| Hạng bảo hiểm          | 1    |                  |            |
| Hạng Vàng<br>420 000 đ |      | m Cương<br>000 đ |            |
| Ngày bắt đầu           |      | Ngày kết thúc    |            |
| 15/08/2023             |      | 15/08/2023       |            |
|                        |      |                  |            |
|                        |      |                  |            |
|                        |      |                  |            |
|                        |      |                  |            |
|                        |      |                  |            |
|                        |      |                  |            |
|                        |      |                  |            |

### Bước 5:

- ✓ Kiểm tra lại thông tin bảo hiểm;
- ✓ Tick chọn vào ô "Tôi đã đọc hiểu về quyền lợi...";
  - Tôi đã đọc hiểu về quyển lợi bảo hiểm được cung cấp bởi Công ty Cổ phần Bảo hiểm Viễn Đông và hoàn toàn chịu trách nhiệm về tính chính xác của các thông tin cung cấp.
- ✓ Bấm Thanh toán.

### Lưu ý:

• Trường hợp sai thông tin, vui lòng bấm < để quay trở lại chỉnh sửa các thông tin chưa đúng

#### Thông tin bảo hiểm

<

Gói bảo hiểm Trụ cột gia đình Hang bảo hiểm Hang Kim Cương Thời han bảo hiểm 1 năm Phí bảo hiểm 840.000 đ NGUYỄN VĂN A Ho và tên 01/01/1966 Ngày sinh Số CCCD/ CMND 012345678999 Ngày bắt đầu 15/08/2023 Ngày kết thúc 15/08/2023

Tôi đã đọc hiểu về quyền lợi bảo hiểm được cung cấp bởi Công ty Cổ phần Bảo hiểm Viễn Đông và hoàn toàn chịu trách nhiệm về tính chính xác của các thông tin cung cấp.

Thanh toán

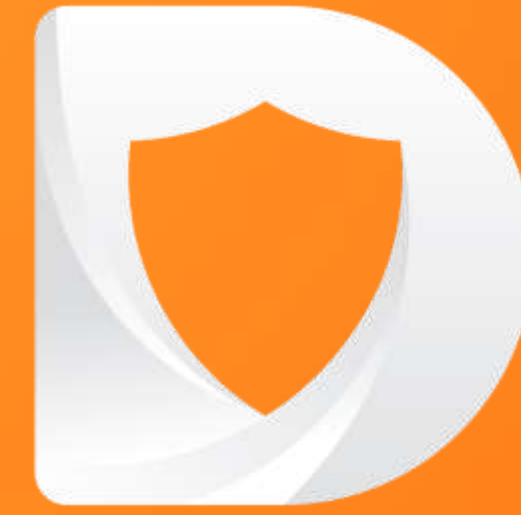

## CHÚC ANH/CHI KINH DOANH THÀNH CÔNG!

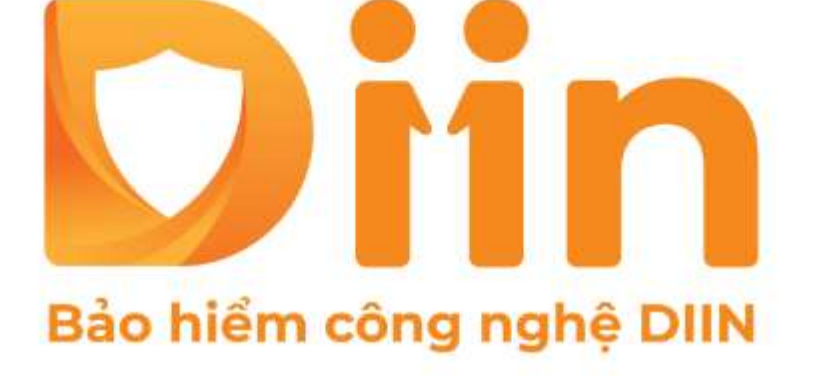

CÔNG TY CỔ PHẦN BẢO HIỂM VIỄN ĐÔNG VASS ASSURANCE CORPORATION Today Not Tomorrow